#### 1. Se connecter au site :

votre identifiant est « prénom nom »,

si vous perdez votre mot de passe, vous pouvez en demander un nouveau, qui vous sera envoyé par messagerie, vous pouvez aussi le changer.

| Accueil   SEL St Seb     ×       Image: Constraint of the set of the set | <i>୯</i> ସ                                                                                                    | Rechercher                                                                                                    | <b>†</b> 🗎                         | □ +                        | ^ ∢                                                                                        | o •••                                                                                    |            | <b>↓</b>   •   | <mark>⊲</mark> ≡ |
|----------------------------------------------------------------------------------------------------|----------------------------------------------------------------------------------------------------|----------------------------------------------------------------------------------------------------|------------------------------------|----------------------------|--------------------------------------------------------------------------------------------|------------------------------------------------------------------------------------------|------------|----------------|------------------|
| ***     ***     SEL St S       ***     Pour changer, échangeor                                                                                                    | S Accueil Comment ça fonctionne ? Comment s'inscrir                                                                                                    | re ? Dates des prochaine                                                                                                    | s réunions c                       | u SEL                      |                                                                                            |                                                                                          |            | <u>Contact</u> | <u>FAQ</u>       |
| Planete SEL (Bande Anno   Planete SEL (Bande Anno View of the state                                                                                                    | Accueil<br>Bienvenue<br>SEL veut dire "Système d'Echange Local". C'est une association dont les membres services, des Savoirs et des biens. Les échanges sont mesurés dans une unité au de Sel, dans le désir d'evoluer vers plus de citoyenneté et de solidarité. Pour cert suivre un cours, de donner un coup de main ou de "vendre" des objets dans un cu toucher à son porte-monnaie. Pour d'autres, le SEL répond à un choix de vie, une de résister au système dominant. <u>Commencez par Partager&gt;</u> | : échangent entre eux des<br>tre que l'argent, les Grains<br>ains, le SEL permet de<br>cadre convivial sans<br>e envie de se positionner, | Aud<br>gua fa<br>gua<br>gate<br>po | E<br>itt<br>iu<br>iu<br>iu | Connexio<br>Nom du me<br>Sébastien<br>Mot de pas<br>• Créer un r<br>• Demandel<br>Se conne | n utilisateur<br>embre *<br>55EL<br>se *<br><br>iouveau compte<br>un nouveau mol<br>cter | : de passe |                |                  |

2. Choisir dans le menu de droite, cliquer sur « enregistrer une demande »

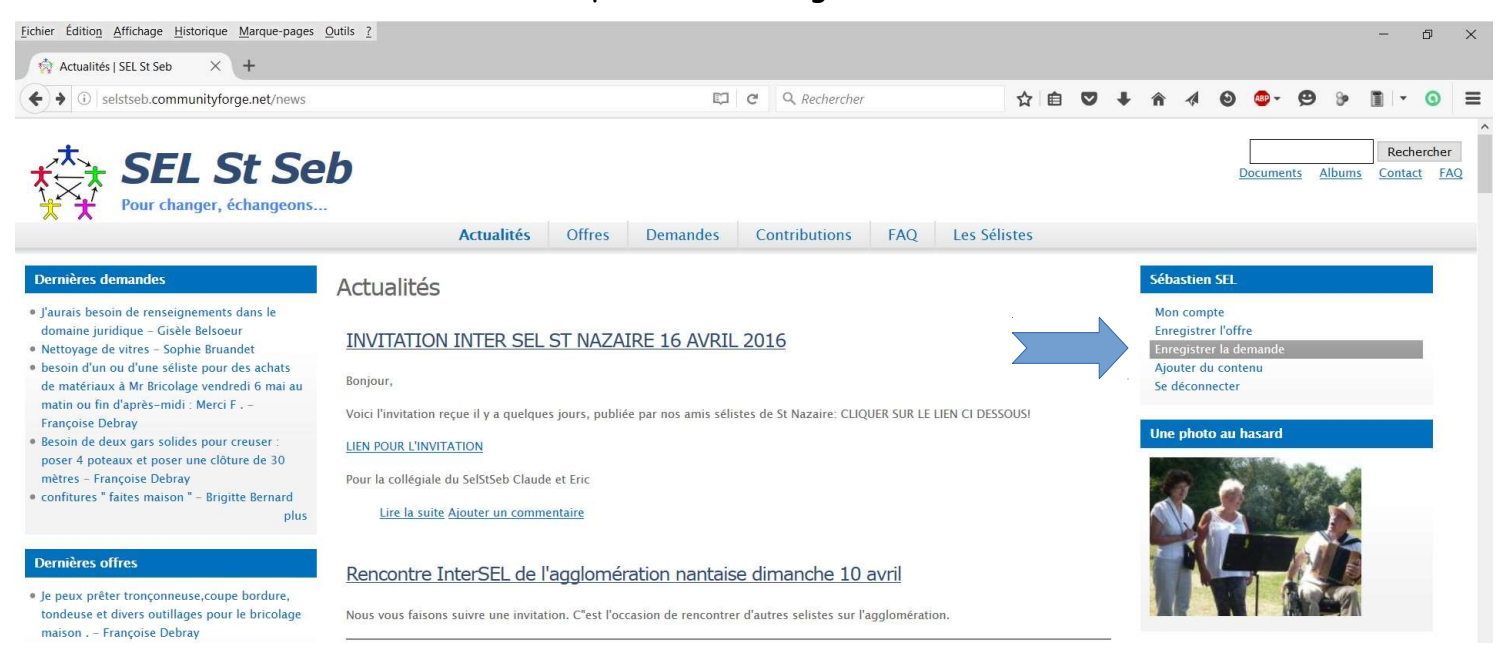

## 3. Saisir la demande

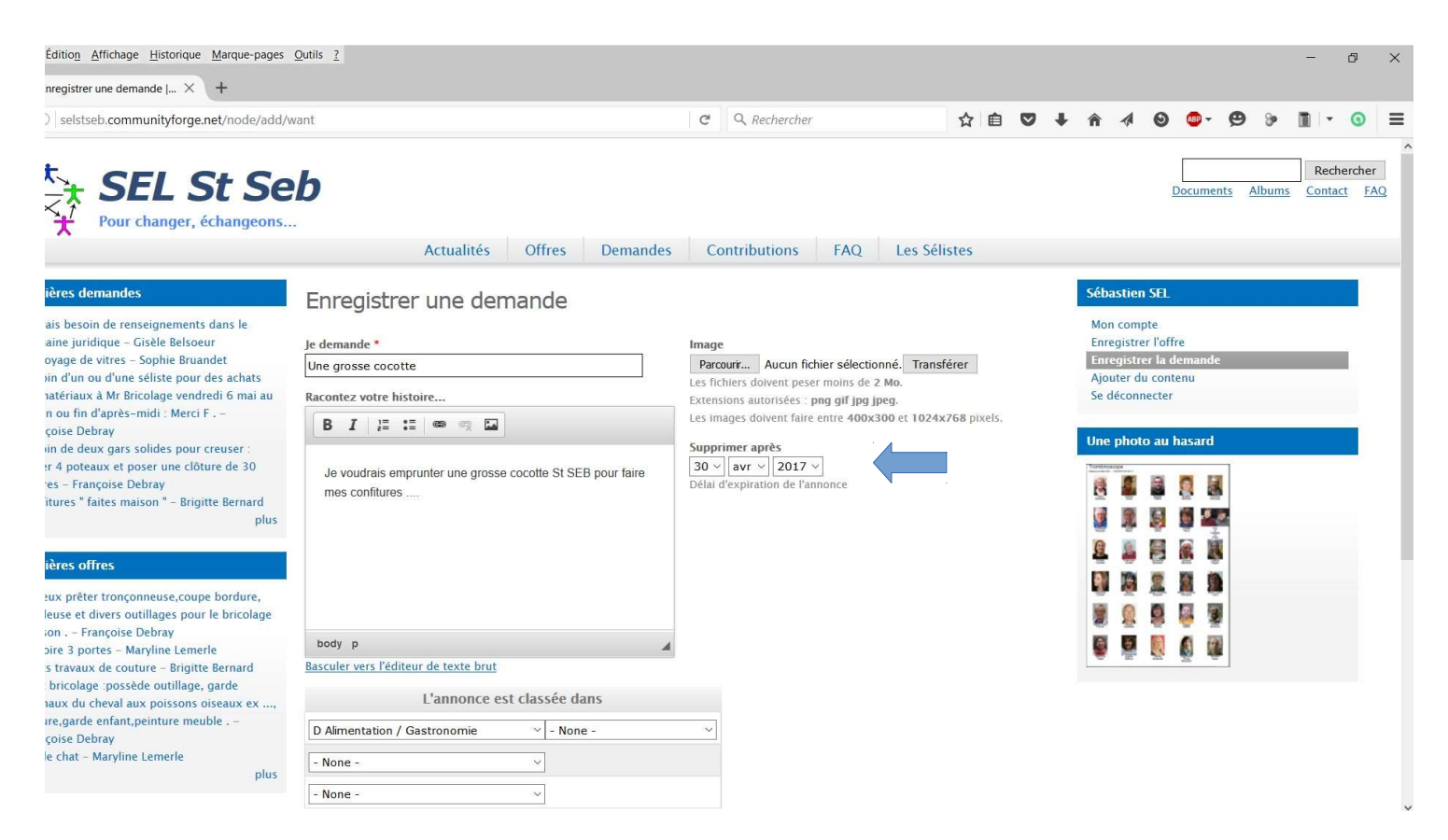

Vous pouvez ajouter une image dans « racontez votre histoire » Pensez à mettre une date de fin de validité de votre offre (un an par défaut)

### 4. Ne pas oublier de classer l'annonce et de la diffuser

| selstseb.communityforge.net/node/343/e                                                                                                    | dit                                                                  | C         | Q. Rechercher                          | z          | 2     |    | + | î -   | 4 0 | (BP) - | Ø | 9 [ | 1 - | 0 |  |
|----------------------------------------------------------------------------------------------------|----------------------------------------------------------------------|-----------|----------------------------------------|------------|-------|----|---|-------|-----|--------|---|-----|-----|---|--|
| Dernières offres<br>• Je peux prêter tronçonneuse,coupe bordure,<br>tondeuse et divers outillages pour le bricolage<br>maison Françoise Debray<br>• armoire 3 portes - Maryline Lemerle<br>• Petits travaux de couture - Brigitte Bernard | Seb.<br>(Ceci est un essai pour faire un mode d'emploi)              |           |                                        |            |       |    |   | 1 a 1 |     |        |   |     |     |   |  |
| bricolage :possède outillage, garde<br>naux du cheval aux poissons oiseaux ex                                                                                                    | body 🖌                                                               |           |                                        |            |       |    |   |       |     |        |   |     |     |   |  |
| ire,garde enfant,peinture meuble                                                                                                    | Basculer vers l'éditeur de texte brut                                |           |                                        |            |       |    |   |       |     |        |   |     |     |   |  |
| çoise Debray<br>ure – Maryline Lemerle                                                                                                    | L'annonce est classée dans                                           |           |                                        |            |       |    |   |       |     |        |   |     |     |   |  |
| plus                                                                                                    | A Ménage / Entretien maison v Ménage - Divers                        |           | ×                                      |            |       |    |   |       |     |        |   |     |     |   |  |
|                                                                                                    | - None                                                               |           |                                        |            |       |    |   |       |     |        |   |     |     |   |  |
|                                                                                                    | - None - 🗸                                                           |           |                                        |            |       |    |   |       |     |        |   |     |     |   |  |
|                                                                                                    | Types d'offres/demandes *                                            |           |                                        |            |       |    |   |       |     |        |   |     |     |   |  |
|                                                                                                    | Prêts ~                                                              |           |                                        |            |       |    |   |       |     |        |   |     |     |   |  |
|                                                                                                    | DIFFUSION                                                            |           |                                        |            |       |    | _ |       |     |        |   |     |     |   |  |
|                                                                                                    | Ceci ne peut être diffusé qu'une seule fois. Les images ne peuvent p | as être   | incluses dans les envois de courriel   |            |       |    |   |       |     |        |   |     |     |   |  |
|                                                                                                    | Envoyé à Ju                                                          | te à mo   | i : vous permet de recevoir une copie  | de votre d | leman | de |   |       |     |        |   |     |     |   |  |
|                                                                                                    | Choisir une partie des membres du site                               | l'affiche | seulement sur le site                  | and à tous | loc   |    |   |       |     |        |   |     |     |   |  |
| Ne pas oublier :                                                                                                    | Enregistrer et diffuser                                              | crits     | aders dettis , envole en plus un messa | Be a rous  | 103   |    |   |       |     |        |   |     |     |   |  |
| $\sim$                                                                                                    |                                                                      |           |                                        |            |       |    |   |       |     |        |   |     |     |   |  |
|                                                                                                    | Enregistrer Enregistrer et ne pas publier                            |           |                                        |            |       |    |   |       |     |        |   |     |     |   |  |
|                                                                                                    |                                                                      |           |                                        |            |       |    |   |       |     |        |   |     |     |   |  |
|                                                                                                    |                                                                      |           |                                        |            |       |    |   |       |     |        |   |     |     |   |  |

#### 5. Bonne pratique :

Donnez une formulation conviviale à votre message, avec assez de précision pour bien définir votre demande (ou offre)

Faites un accusé de réception à ceux qui vous répondent, même si vous avez trouvé une solution.

Pour trouver plus vite, vous pouvez utiliser la zone « Recherche » en haut à droite de l'écran. Mettez un mot (par exemple 'couture') et cliquez sur « Rechercher »

et vous aurez toutes les offres/demandes qui contiennent ce mot.

# 6. Et voilà le résultat ...

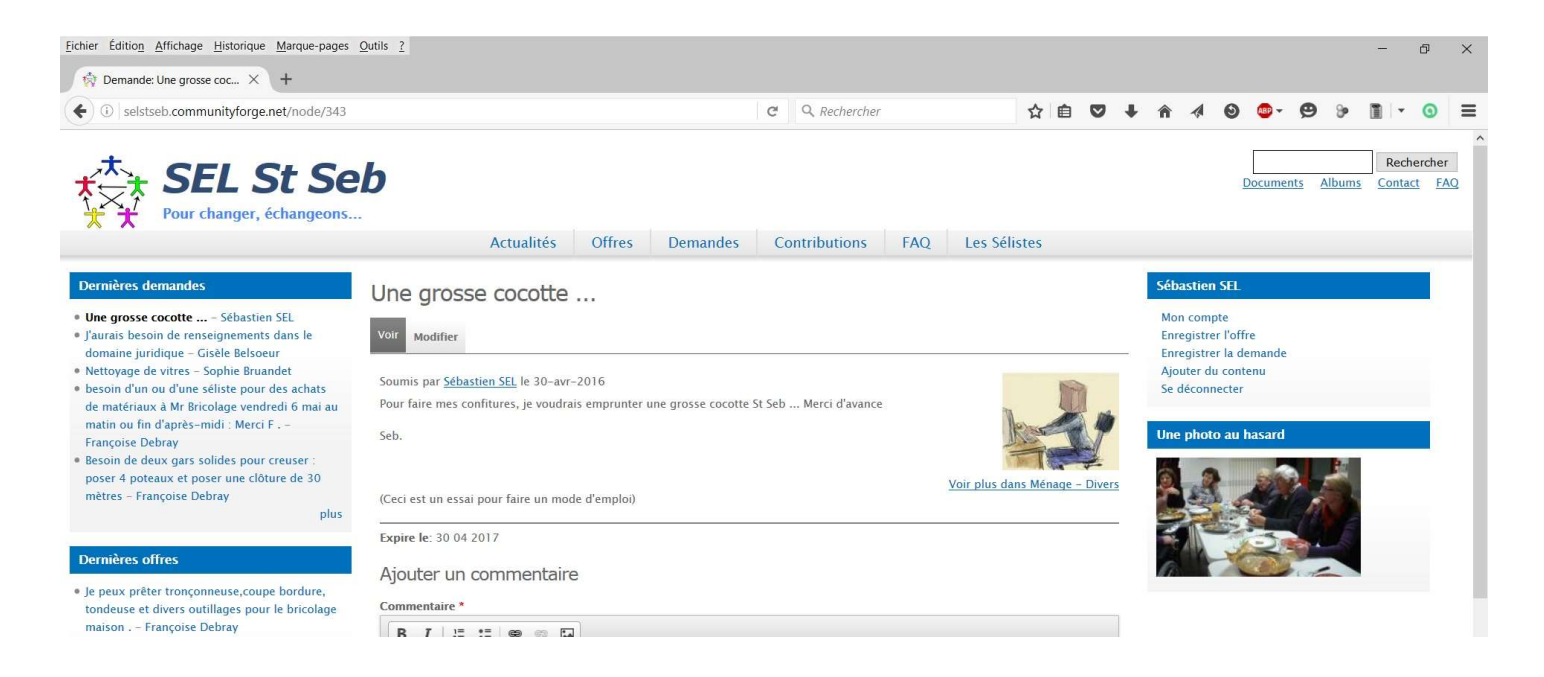